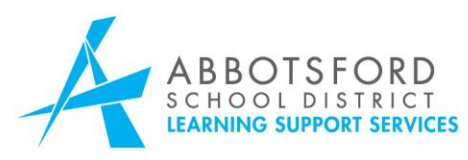

## To Access the Standard Emergency Operating Procedures on Abby Connect:

- 1. Open Abby Connect to the Sign in Page at https://abbyconnect.sd34.bc.ca/CookieAuth.dll?GetLogon?curl=Z2F&reason=0&for mdir=11
- 2. Click on Departments and Programs
- 3. From the drop down menu choose School Board Office
- 4. Scroll to the bottom of the page for the file icon labeled *Emergency Binder*.
- 5. Click View Documents